## Windows 8、Windows 7 でのメールご利用方法

Windows 8 と Windows 7 には、テンフィートライトが提供するメールアドレスを 設定可能なメールソフトが標準ではインストールされていません。 (「Microsoft Office」がインストールされている場合は「Outlook」をご利用いただけます)

ここでは「Microsoft Office」がインストールされていない PC をご利用の方向けに、 Microsoft が無償提供している「Windows Live メール」のダウンロード方法をご案内いたします。

Windows 8 には標準で以下の「メール」アプリが搭載されていますが、 設定できるメールアドレスは Gmail や Hotmail 等の一部メールサービスに限定されています。

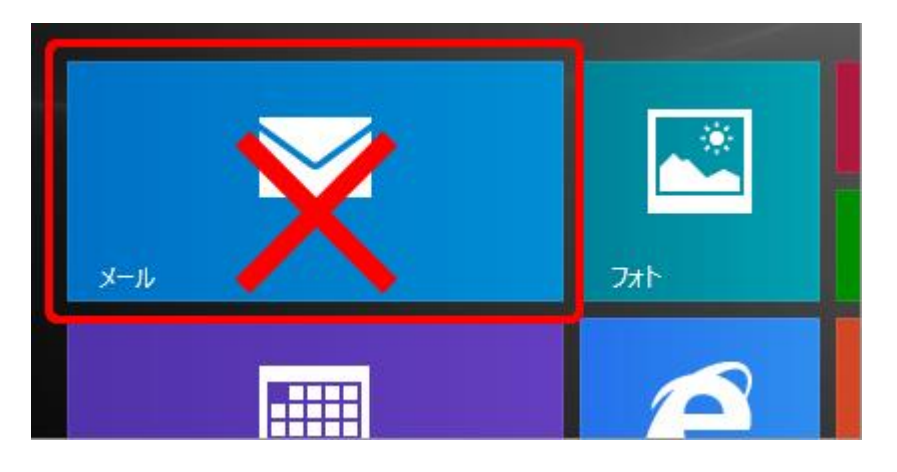

Windows Live メール のインストール方法

1. 以下のリンクをクリックします。

Windows Essentials (Microsoft 社の WEB ページにジャンプします)

2. 画面左側の [今すぐダウンロード] をクリックします。

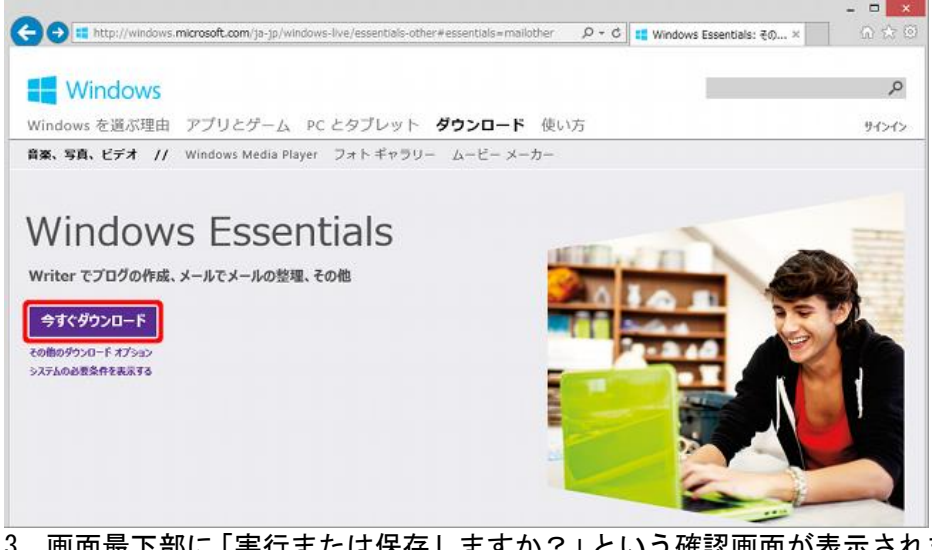

3. 画面最下部に「実行または保存しますか?」という確認画面が表示されましたら、[実行]をクリックします。

wl.dlservice.microsoft.com から wlsetup-web.exe (1.17 MB) を実行または保存しますか?

② この種類のファイルは PC に問題を起こす可能性があります。

実行(R) 保存(S) ▼ キャンセル(C)

※「ユーザー アカウント制御」の画面が表示された場合は、[はい] や [続行] のボタンをクリックして下さい。

4. 「インストールするプログラムの選択」画面が表示されましたら、下段の[インストールする製品の選択] をクリックします。

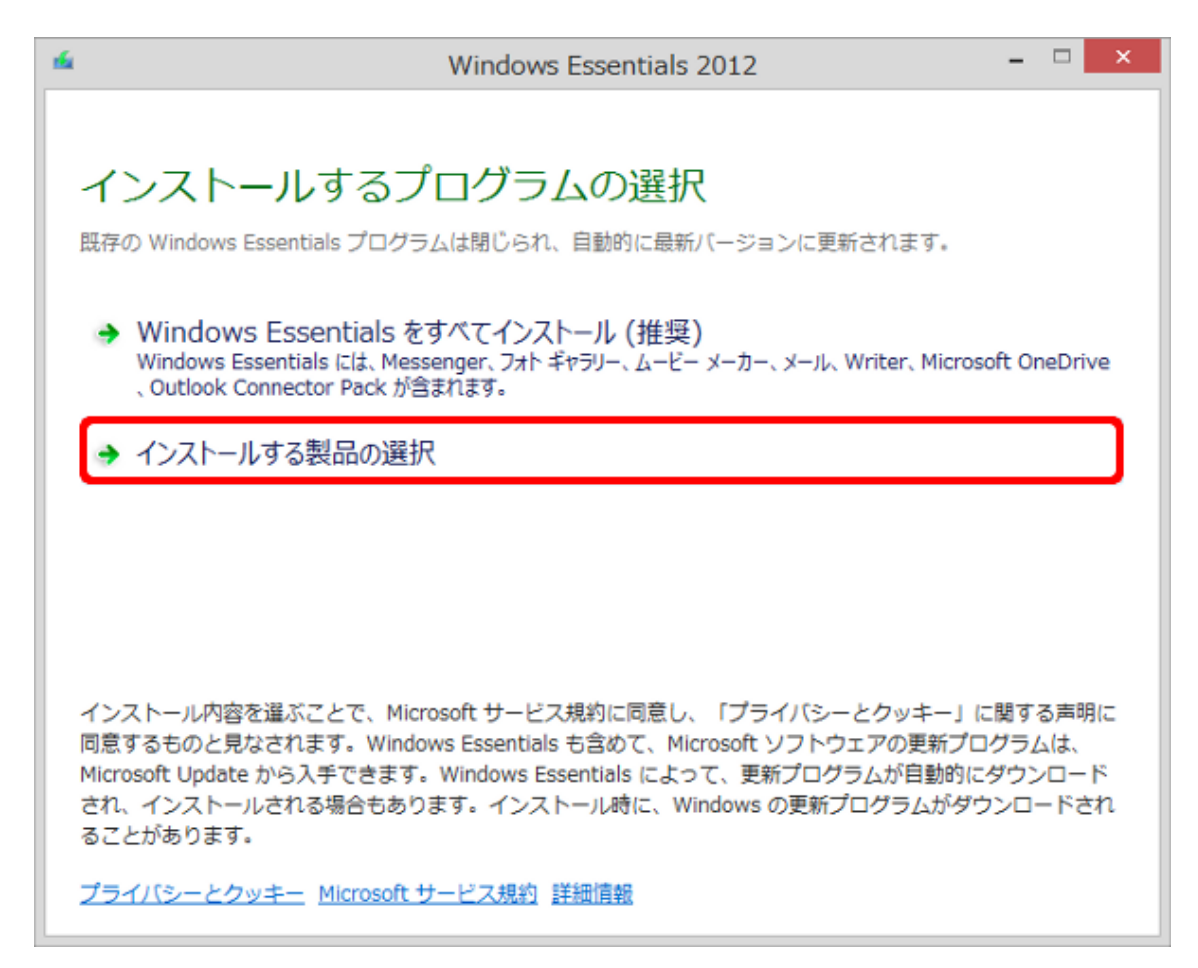

5. [メール] にチェックを入れ、その他のプログラムはチェックを外し、画面右下の [インストール] をクリックします。

| <b>1</b>           | Windows Essentials 2012 -    | □ ×  |
|--------------------|------------------------------|------|
|                    |                              |      |
| インストールで            | するプログラムの選択                   |      |
| 開いている Windows Esse | entials プログラムはすべて自動的に閉じられます。 |      |
| これらのプログラムカ         | バインストールされます                  |      |
| 🔲 畿 Messenger      | ☑ 📄 メール                      |      |
| 🔲 🖲 🚦 フォトギャラ       | リーとムービーメーカー 🔲 🛵 Writer       | _    |
|                    |                              |      |
|                    |                              |      |
|                    |                              |      |
|                    |                              |      |
|                    |                              |      |
|                    | 戻る(B) インストーノ                 | V(I) |

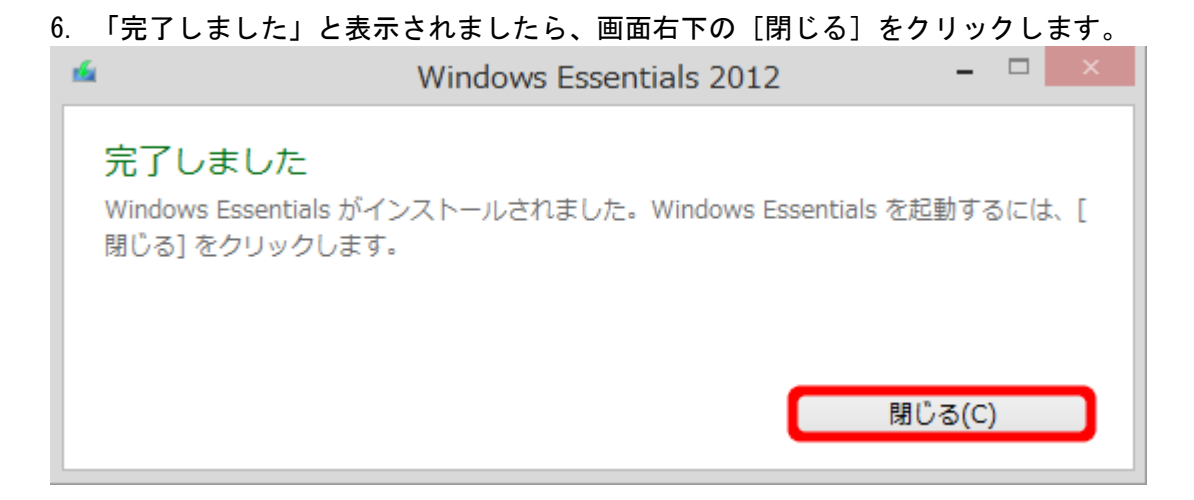

7. プログラムの一覧に以下の「Windows Live メール」のアイコンが追加され、インストール完了です。

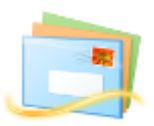

8. インストール後の設定方法につきましては、「Microsoft Windows Live メール (2012/2011) のメール設定」 をご覧ください。